### Modeling 200 Gray with any FL-cartridge on Form3

20240822

### Material:

- 1. Any Form3 (clean empty) cartridge, recognized by Form3 printer
- 2. ALW Modeling 200 Gray resin

### Step1: Open PreForm "Print Settings Editor"

😼 PreForm

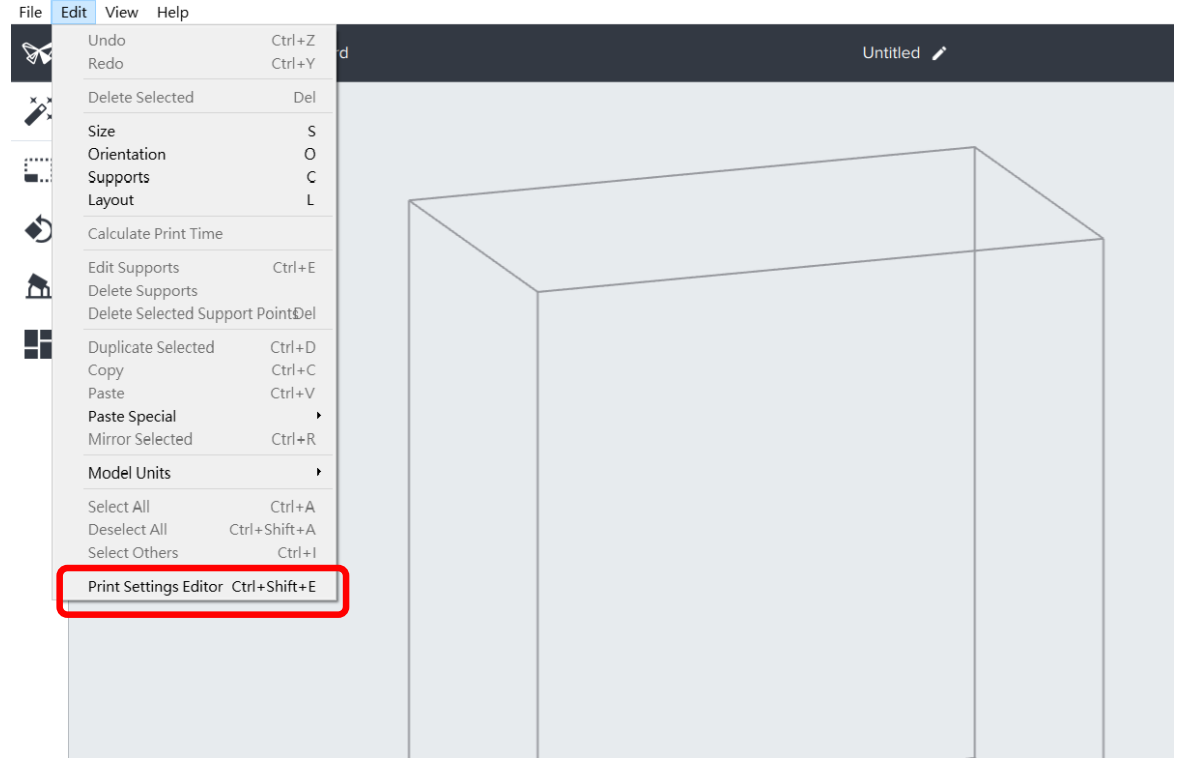

## Step2: Choose the profile consistent with the cartridge you have (Example: Grey V4 cartridge)

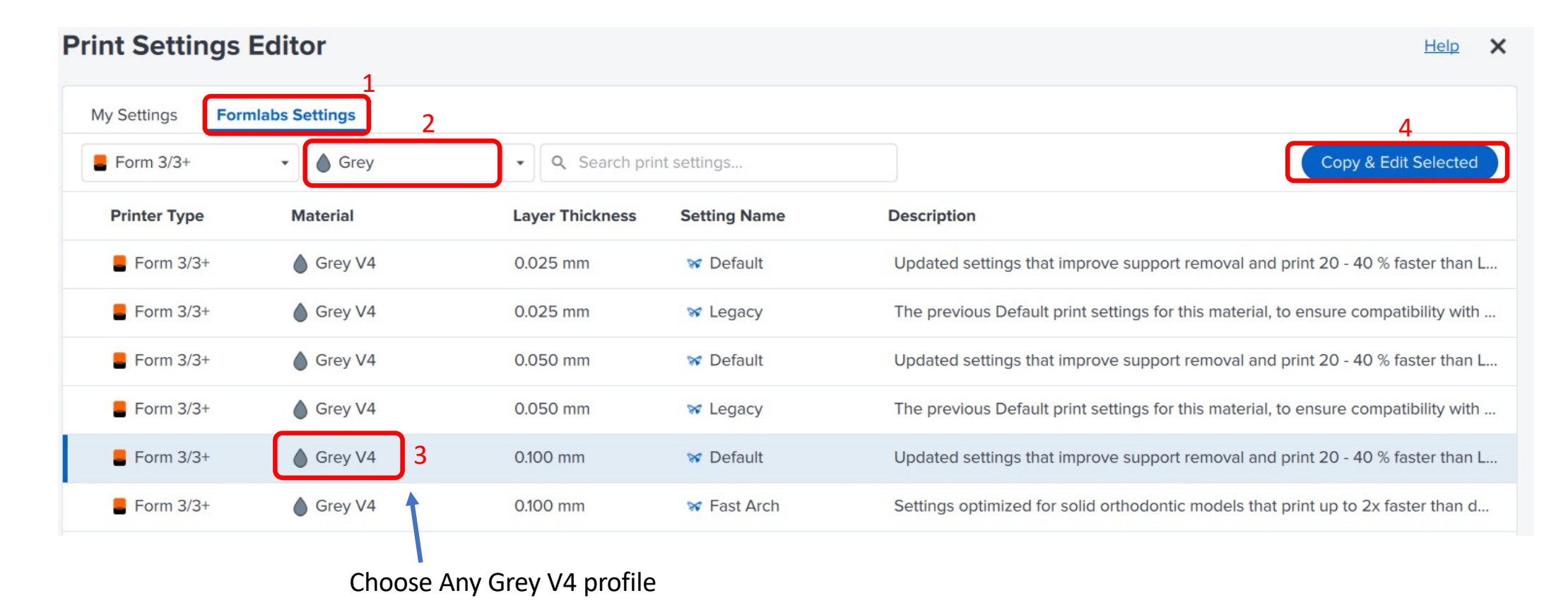

# Step3: Open another PreForm window and choose the Draft V2 profile you want to use in the "Print Settings Editor" (Example: Draft V2 Default 0.2mm Layer Thickness profile).

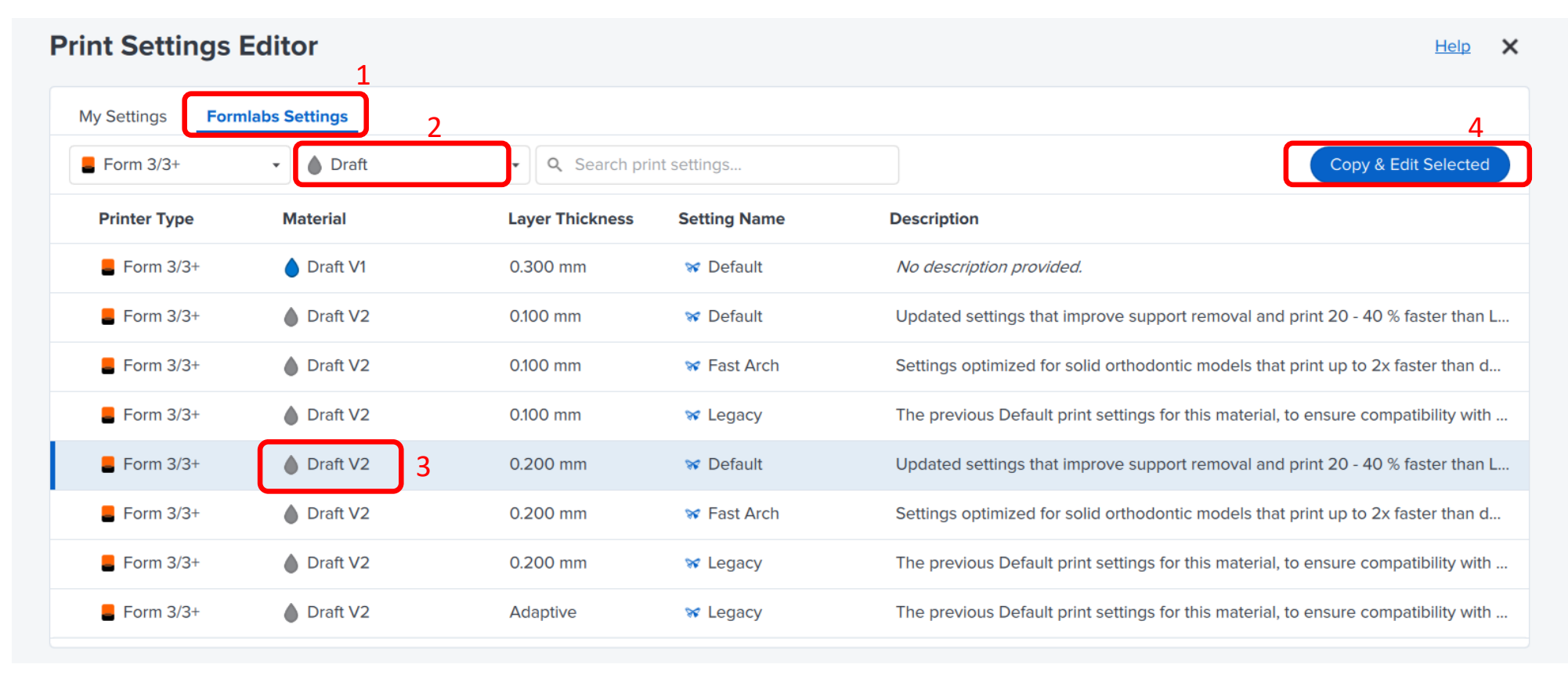

## Step4: Edit data in your profile (from step2) to mirror Draft V2 profile (from step3)

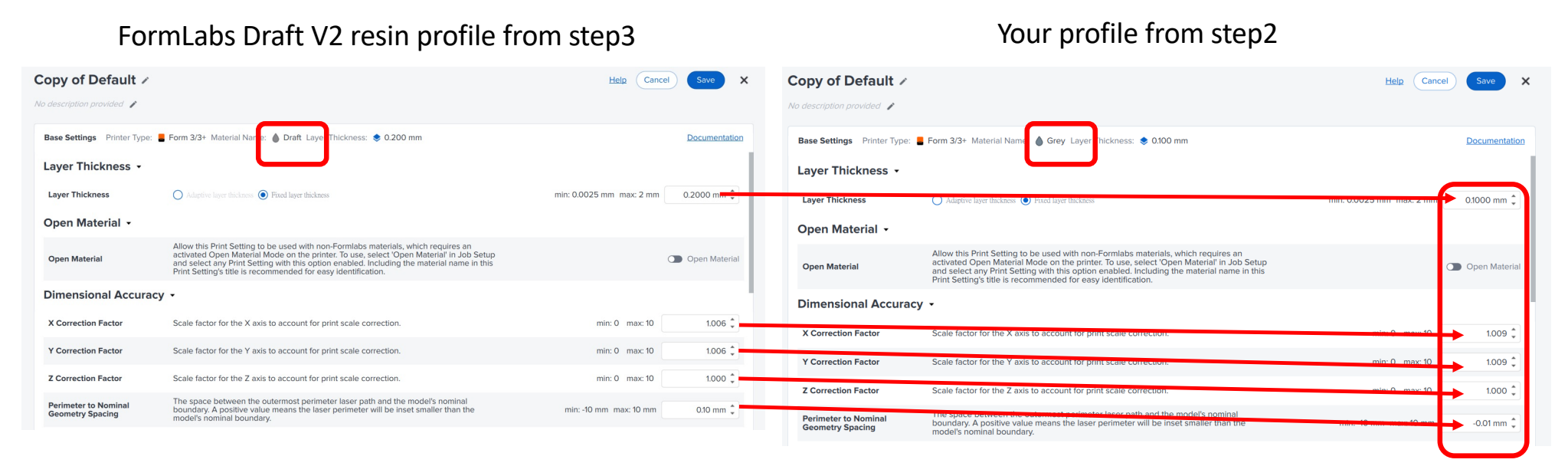

All settings should be edited, including "Layer thickness," "Dimensional accuracy," "Exposure," "Adhesion,"...etc. Moderately adjustment on the parameters helps to achieve optimal print size.

A perimeter to nominal geometry spacing of 0.07 mm is recommended for better print accuracy when using the Draft V2 Default 0.2mm profile to print with ALW Modeling 200 Gray resin.

| Base Settings 🛛 Printer Type: 🗧 Form 3/3+ Material Name: 🥚 Grey Layer Thickness: 📚 0.100 mm |                                                                                                    |                                            | <b>Documentation</b> |
|---------------------------------------------------------------------------------------------|----------------------------------------------------------------------------------------------------|--------------------------------------------|----------------------|
| Layer Thickness 🗸                                                                           |                                                                                                    |                                            |                      |
| Layer Thickness                                                                             | O Adaptive layer thickness                                                                                                    | false, 0.100 mm 🖛 min: 0.0025 mm max: 2 mm | 0.2000 mm 🌲          |
| Open Material 🗸                                                                             |                                                                                                    |                                            |                      |
| Open Material                                                                               | Allow this Print Setting to be used with non-Formlabs materials, which requires an<br>activated Open Material Mode on the printer. To use, select 'Open Material' in Job<br>and select any Print Setting with this option enabled. Including the material name i<br>Print Setting's title is recommended for easy identification. | Setup<br>n this                            | Open Material        |
| Dimensional Accuracy                                                                        | · •                                                                                                    |                                            |                      |
| X Correction Factor                                                                         | Scale factor for the X axis to account for print scale correction.                                                                                                    | 1.0091 🖛 min: 0 max: 10                    | 1.006 🌲              |
| Y Correction Factor                                                                         | Scale factor for the Y axis to account for print scale correction.                                                                                                    | 1.0091 🖛 min: 0 max: 10                    | 1.006 🌲              |
| Z Correction Factor                                                                         | Scale factor for the Z axis to account for print scale correction.                                                                                                    | min: 0 max: 10                             | 1.000 🌲              |
| Perimeter to Nominal<br>Geometry Spacing                                                    | The space between the outermost perimeter laser path and the model's nominal boundary. A positive value means the laser perimeter will be inset smaller than the model's nominal boundary.                                                                                                    | -0.0065 🖛 min: -10 mm max: 10 mm           | 0.07 mm 🗘            |
| F                                                                                           |                                                                                                    |                                            |                      |

### Step5: Save your profile after renaming it

| ALW M200 resin 🗸                         |                                                                                                    | Help Canc                                  | el Save X     |
|------------------------------------------|----------------------------------------------------------------------------------------------------|--------------------------------------------|---------------|
| No description provided 🧪                |                                                                                                    |                                            |               |
| Base Settings Printer Type:              | 📕 Form 3/3+ Material Name: 🍐 Grey Layer Thickness: 📚 0.100 mm                                                                                                    |                                            | Documentation |
| Layer Thickness 🔹                        |                                                                                                    |                                            |               |
| Layer Thickness                          | O Adaptive layer thickness                                                                                                    | false, 0.100 mm 🖛 min: 0.0025 mm max: 2 mm | 0.2000 mm 🜲   |
| Open Material 🔸                          |                                                                                                    |                                            |               |
| Open Material                            | Allow this Print Setting to be used with non-Formlabs materials, which requires a activated Open Material Mode on the printer. To use, select 'Open Material' in Jc and select any Print Setting with this option enabled. Including the material nam Print Setting's title is recommended for easy identification. | an<br>ob Setup<br>ie in this               | Open Material |
| Dimensional Accura                       | cy •                                                                                                    |                                            |               |
| X Correction Factor                      | Scale factor for the X axis to account for print scale correction.                                                                                                    | 1.0091 🖛 min: 0 max: 10                    | 1.006 🜲       |
| Y Correction Factor                      | Scale factor for the Y axis to account for print scale correction.                                                                                                    | 1.0091 🖛 min: 0 max: 10                    | 1.006 🌲       |
| Z Correction Factor                      | Scale factor for the Z axis to account for print scale correction.                                                                                                    | min: 0 max: 10                             | 1.000 🌲       |
| Perimeter to Nominal<br>Geometry Spacing | The space between the outermost perimeter laser path and the model's nomina<br>boundary. A positive value means the laser perimeter will be inset smaller than t<br>model's nominal boundary.                                                                                                    | il<br>the -0.0065 🖛 min: -10 mm max: 10 mm | 0.07 mm 🌲     |

## Step6: Upload the print job by selecting the profile you created

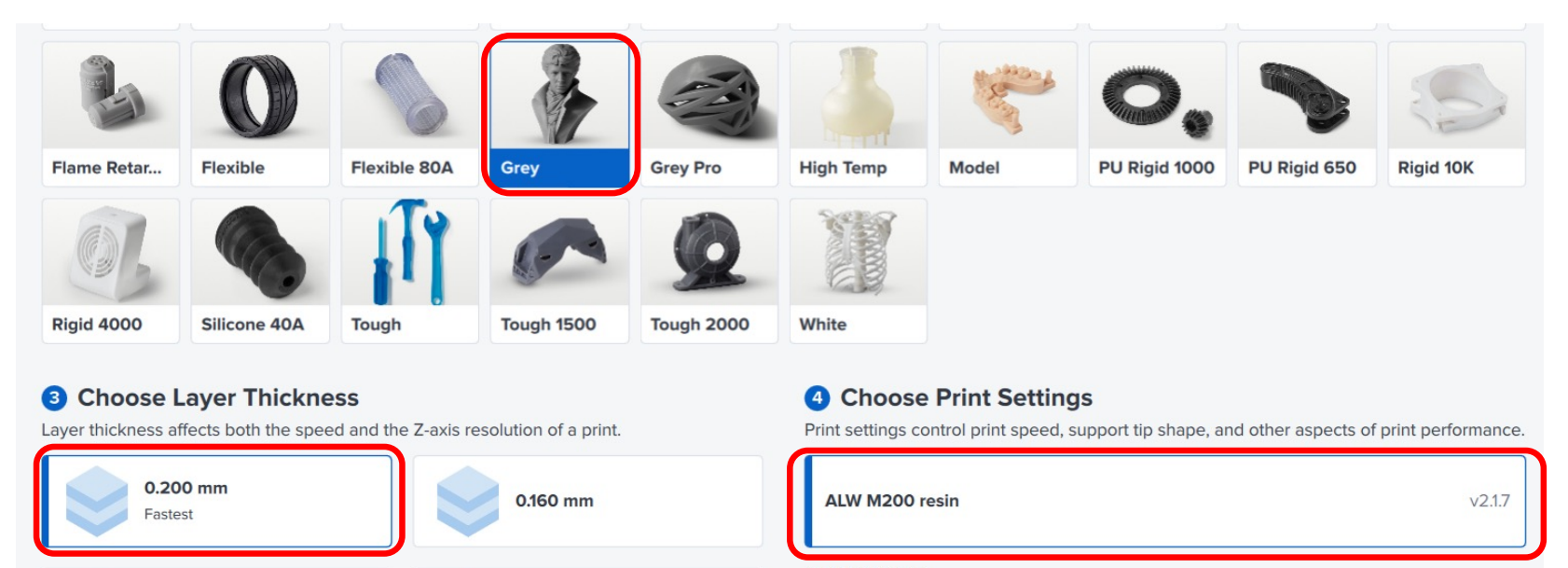

0.050 mm

0.100 mm

Other Settings

#### Optimized Settings for Build Platform 2 and Form Auto

Optimize auto support and layout features to improve part releases with Build Platform 2 and Form Auto.

Step7: Insert your (clean empty) cartridge into the Form3 printer, pour ALW Modeling 200 Gray resin into the tank, and start printing.

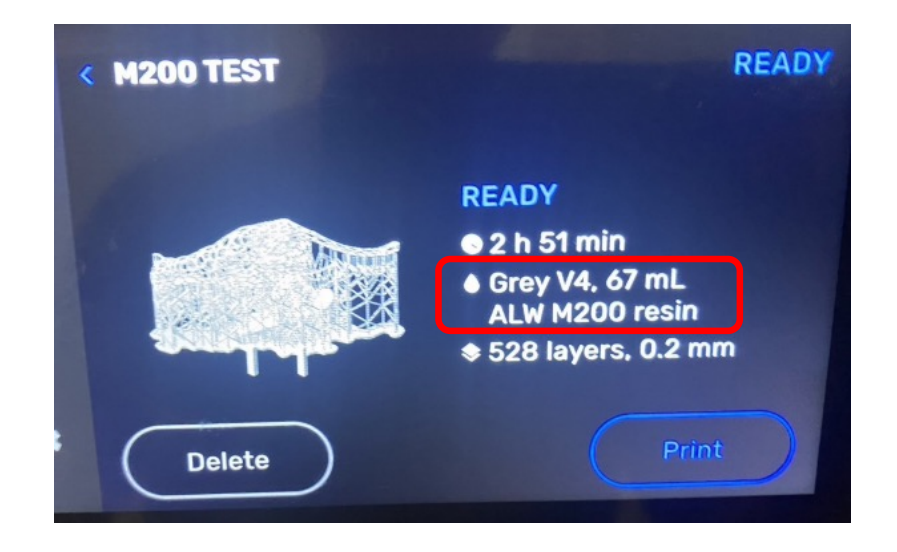

Modeling 200 Gray resin prints successfully on the Form3 using an empty FormLabs Grey V4 cartridge.

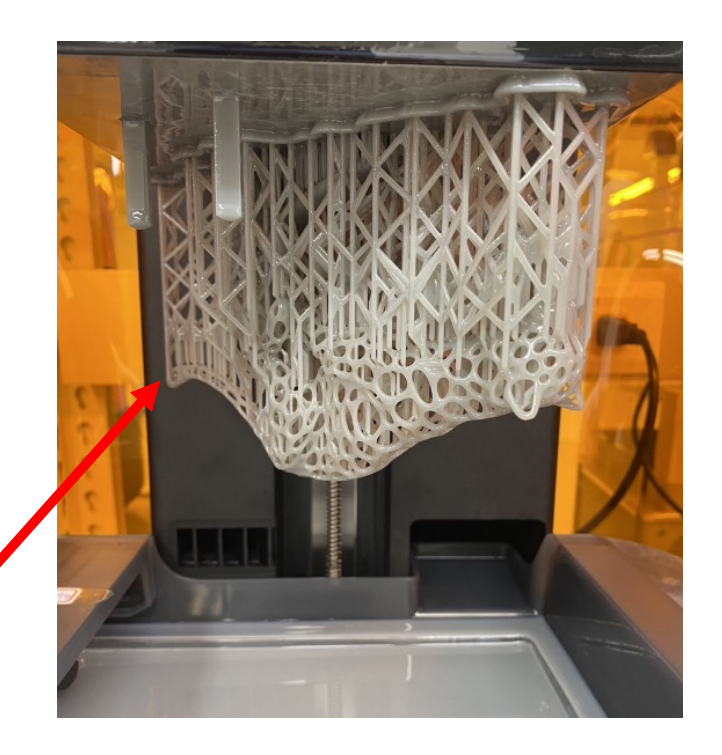